In a programming context, a build is a version of a program that, as a rule, is a pre-release version and is identified by a build number rather than by a release number.

Simply put, a software build is a set of executable code that is ready for use by customers. The DevOps team compiles the source code, such as code in Java or C++, into binaries to make sure it's functional and test code quality before committing it.

Software is updated regularly until the maker decides to discontinue supporting it. This may entail a series of builds and many software releases to the public.

Iterative (repeated) builds, otherwise known as continuous integration, are an essential part of an optimal development process where application components are collected and repeatedly compiled for testing purposes to ensure a reliable final product.

Additionally, build tools enable developers to automate some programming tasks to further streamline the process

For this exercise, we will create a job in Jenkins which picks up a simple HelloWorld application, builds and runs the java program.

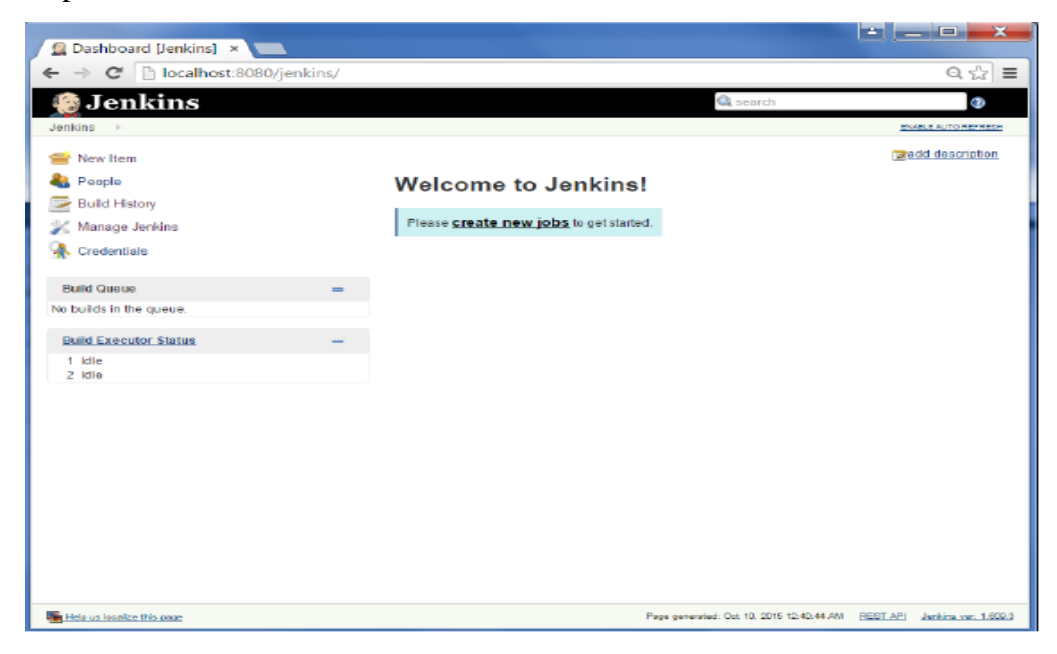

Step 1 – Go to the Jenkins dashboard and Click on New Item

Step 2 - In the next screen, enter the Item name, in this case we have named it Helloworld. Choose the 'Freestyle project option'

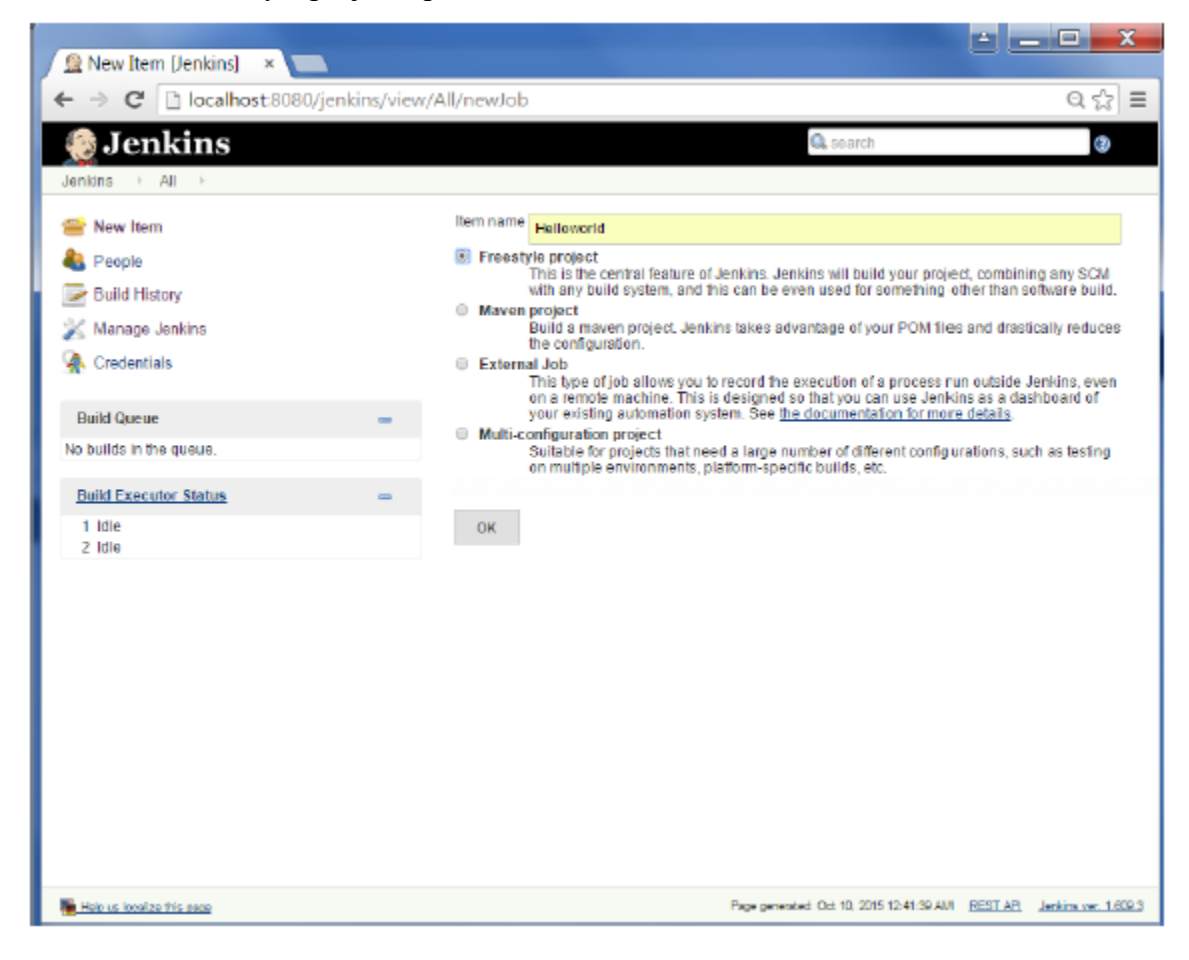

| <ul> <li>C Docalhost:8080/jenkins/job/</li> </ul> | Helloworld/cor                                                                                                    | ntigure                                                              | 9.27 |
|---------------------------------------------------|----------------------------------------------------------------------------------------------------|----------------------------------------------------------------------|------|
| 🤮 Jenkins                                         |                                                                                                    | 🔍 searth                                                             | 0    |
| enkins + Helloworld + configuration               |                                                                                                    |                                                                      |      |
| Back to Dashboard                                 | Project name                                                                                                    | Helioworld                                                           |      |
| Status                                            | Description                                                                                                    |                                                                      |      |
| Changes                                           |                                                                                                    |                                                                      |      |
| Workspace                                         |                                                                                                    |                                                                      |      |
| Build New                                         |                                                                                                    | Escaped HTML] Preview                                                | -    |
| S Delete Project                                  | GitHub project                                                                                                    | d Buelds<br>t                                                        |      |
| Configure                                         | This build                                                                                                    | a parametarized                                                      |      |
|                                                   | E Disable Bu                                                                                                    | Id (No new builds will be executed until the project is re-enabled.) | 0    |
| Build History Irend                               | Execute or                                                                                                    | incurrent builds if recessary                                        |      |
| BBS for all in BSB for failures                   | Advanced Pro                                                                                                    | Ject Options                                                         |      |
|                                                   |                                                                                                    | Areecea                                                              |      |
|                                                   | Source Code I                                                                                                    | Managument                                                           |      |
|                                                   | © CV3                                                                                                    |                                                                      |      |
|                                                   | © CVS Projer                                                                                                    | chuit                                                                |      |
|                                                   | <ul> <li>Subversion</li> </ul>                                                                                                    | 1                                                                    |      |
|                                                   | Build Triggors                                                                                                    |                                                                      |      |
|                                                   | Build after                                                                                                    | other projects are built                                             | 0    |
|                                                   | Build pend                                                                                                    | dically                                                              |      |
|                                                   | Foll SCM                                                                                                    | i a change le pasmel le Gia-lub                                      | 0    |
|                                                   | Build                                                                                                    |                                                                      | -    |
|                                                   | and the second second se |                                                                      |      |

Step 3 – The following screen will come up in which you can specify the details of the job.

Step 4 – We need to specify the location of files which need to be built. In this example, we will assume that a local git repository(E:\Program) has been setup which contains a 'HelloWorld.java' file. Hence scroll down and click on the Git option and enter the URL of the local git repository.

Note – If you repository if hosted on Github, you can also enter the url of that repository here. In addition to this, you would need to click on the Add button for the credentials to add a user name and password to the github repository so that the code can be picked up from the remote repository.

| Helloworld Config II: ×               |                                                                           |                                             |                            |                   |        |  |  |  |  |  |  |             |              |       |  |
|---------------------------------------|---------------------------------------------------------------------------|---------------------------------------------|----------------------------|-------------------|--------|--|--|--|--|--|--|-------------|--------------|-------|--|
| ← → C [] localbost:8080/ienkins/iob/h | Helloworld/configure                                                      | P                                           |                            |                   | 0.☆ ≡  |  |  |  |  |  |  |             |              |       |  |
| Jankins   Hellowerid   configuration  |                                                                           | -                                           |                            |                   | - 00 - |  |  |  |  |  |  |             |              |       |  |
| Changes                               |                                                                           |                                             |                            |                   |        |  |  |  |  |  |  |             |              |       |  |
| Workspace                             |                                                                           |                                             |                            |                   |        |  |  |  |  |  |  |             |              |       |  |
| Duild New                             |                                                                           | [Escaped HTML]                              | Preview                    |                   | -4     |  |  |  |  |  |  |             |              |       |  |
| Delete Project                        | Discard Old Builds                                                        |                                             |                            |                   | 0      |  |  |  |  |  |  |             |              |       |  |
| V Conferma                            | Github project                                                            |                                             |                            |                   | 0      |  |  |  |  |  |  |             |              |       |  |
| Compute .                             | <ul> <li>This build is paran</li> <li>Disable Build (No r</li> </ul>      | reterized<br>new builds will be (           | executed until the project | tis re-enabled.)  | 0      |  |  |  |  |  |  |             |              |       |  |
| Build History trend =                 | Execute concurrent                                                        | nt builds if necessa                        | iry                        |                   | 0      |  |  |  |  |  |  |             |              |       |  |
| RSS for all RSS for failures          | Advanced Project Op                                                       | tions                                       |                            |                   |        |  |  |  |  |  |  |             |              |       |  |
|                                       |                                                                           |                                             |                            | Advanced          | l      |  |  |  |  |  |  |             |              |       |  |
|                                       | Source Code Manage                                                        | ment                                        |                            |                   |        |  |  |  |  |  |  |             |              |       |  |
|                                       | <ul> <li>None</li> <li>CVS</li> <li>CVS Projectset</li> <li>Gt</li> </ul> |                                             |                            |                   | - 1    |  |  |  |  |  |  |             |              |       |  |
|                                       | Repositories                                                              | Repository URL                              | E%Program                  |                   | 0      |  |  |  |  |  |  |             |              |       |  |
|                                       |                                                                           |                                             |                            |                   |        |  |  |  |  |  |  | Credentials | - none - 🔹 🔻 | 🛁 Add |  |
|                                       |                                                                           |                                             |                            | Advanced          |        |  |  |  |  |  |  |             |              |       |  |
|                                       |                                                                           |                                             | Add Repository             | Delete Repository |        |  |  |  |  |  |  |             |              |       |  |
|                                       | Branches to build                                                         | Branch Specifier (blank for 'any') */master |                            |                   | 0      |  |  |  |  |  |  |             |              |       |  |
|                                       |                                                                           |                                             |                            | Add Branch        |        |  |  |  |  |  |  |             |              |       |  |
|                                       |                                                                           |                                             |                            | Delete Branch     |        |  |  |  |  |  |  |             |              |       |  |
|                                       | Repository browser                                                        | (Auto)                                      |                            |                   | • 0    |  |  |  |  |  |  |             |              |       |  |
|                                       | Save App                                                                  | ply                                         |                            |                   |        |  |  |  |  |  |  |             |              |       |  |

Step 5 – Now go to the Build section and click on Add build step  $\rightarrow$  Execute Windows batch command

| > C                                  | localhost:8080/jenkins/job/ | 'Helloworld/configure                                                            |                                    |                     |         |           |            | Q. \$3 |  |
|--------------------------------------|-----------------------------|----------------------------------------------------------------------------------|------------------------------------|---------------------|---------|-----------|------------|--------|--|
| Jenkins + Helloworld + configuration | Repositories                | Repositories Repository URL EnProgram                                            |                                    |                     |         |           |            |        |  |
|                                      |                             |                                                                                  | Credentals                         | -none-              |         | - Add     |            |        |  |
|                                      |                             |                                                                                  |                                    |                     |         | A         | dvanced    | ۲      |  |
|                                      |                             |                                                                                  |                                    | Add Repor           | sitory  | Defetre ( | Repository |        |  |
|                                      |                             | Branches to build                                                                | Branch Specifie                    | r (blank for "any") | */maste | ř         |            | 0      |  |
|                                      |                             |                                                                                  |                                    |                     |         | A         | dd Branch  | 00     |  |
|                                      |                             |                                                                                  |                                    |                     |         | Dek       | ete Branch | 1      |  |
|                                      | Repository browser          | (Auto)                                                                           |                                    |                     |         |           | • @        |        |  |
|                                      |                             | Additional Behaviours                                                            | Add 🔹                              |                     |         |           |            |        |  |
|                                      |                             | Build Triggers<br>Build after other pro<br>Build periodically                    | ajects are built                   |                     |         |           |            | 0      |  |
|                                      |                             | <ul> <li>Build when a chang</li> <li>Foll SCM</li> <li>Build</li> </ul>          | je is pushed to Gi                 | Hub                 |         |           |            | ۲      |  |
|                                      |                             | Add build step +                                                                 |                                    |                     |         |           |            |        |  |
|                                      |                             | Execute Windows bat                                                              | ch command                         |                     |         |           |            |        |  |
|                                      |                             | Energite shell<br>Invoke Ant<br>Invoke top-level Mave<br>Set build status to "pe | en targets<br>inding" on GitHub co | mmit                |         |           |            |        |  |

Step 6 - In the command window, enter the following commands and then click on the Save button.

Javac HelloWorld.java Java HelloWorld

| Helloworld Config (): ×              | و ک                                                           | . 🗆 🗙               |
|--------------------------------------|---------------------------------------------------------------|---------------------|
| ← → C Di localhost:8080/jenkins/job/ | Helloworld/configure                                          | ೦☆ ≣                |
| Jenkins > Helloworld > configuration |                                                               |                     |
|                                      | Delete Branch                                                 |                     |
|                                      | Repository browser (Auto)                                     | • Đ                 |
|                                      | Additional Behaviours Add +                                   |                     |
|                                      | Subversion     Build Trinners                                 |                     |
|                                      | Build after other projects are built     Build periodically   | 0                   |
|                                      | Build when a change is pushed to GitHub     Poll SCM          | 0                   |
|                                      | Build                                                         |                     |
|                                      | III Execute Windows batch command<br>Command javac HelloWorld |                     |
|                                      | See the list of available environment variables               | elete               |
|                                      | Add build step                                                |                     |
|                                      | Post-build Actions                                            | - II                |
|                                      | Add post-build action 👻                                       |                     |
|                                      | Save Apply                                                    |                     |
| 📲 Helo va localiza thia case         | Page generated: Oct 10, 2016 1243:11 AM FIEST AP, Jeri        | tins ver. 1.609.3 👻 |

Step 7 – Once saved, you can click on the Build Now option to see if you have successfully defined the job.

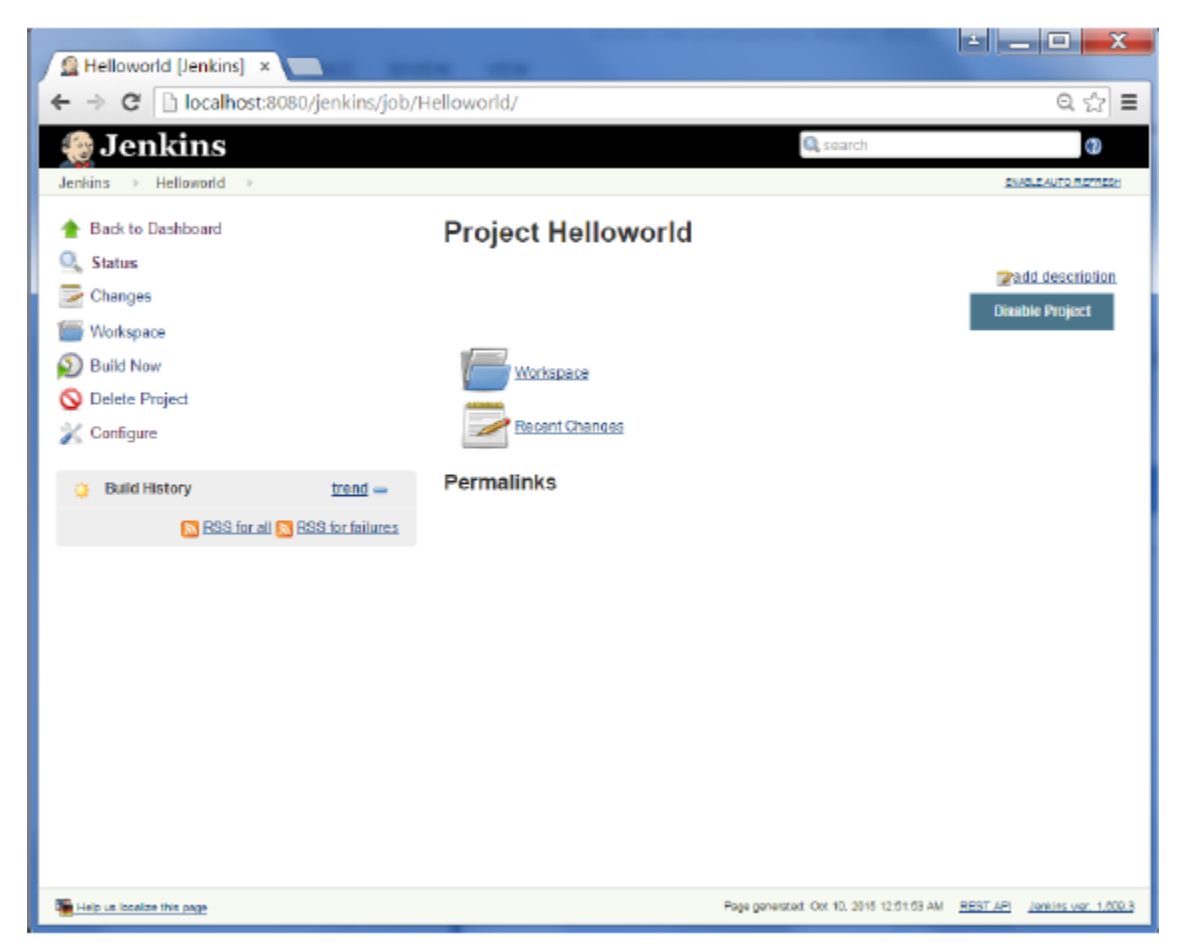

Step 8 – Once the build is scheduled, it will run. The following Build history section shows that a build is in progress.

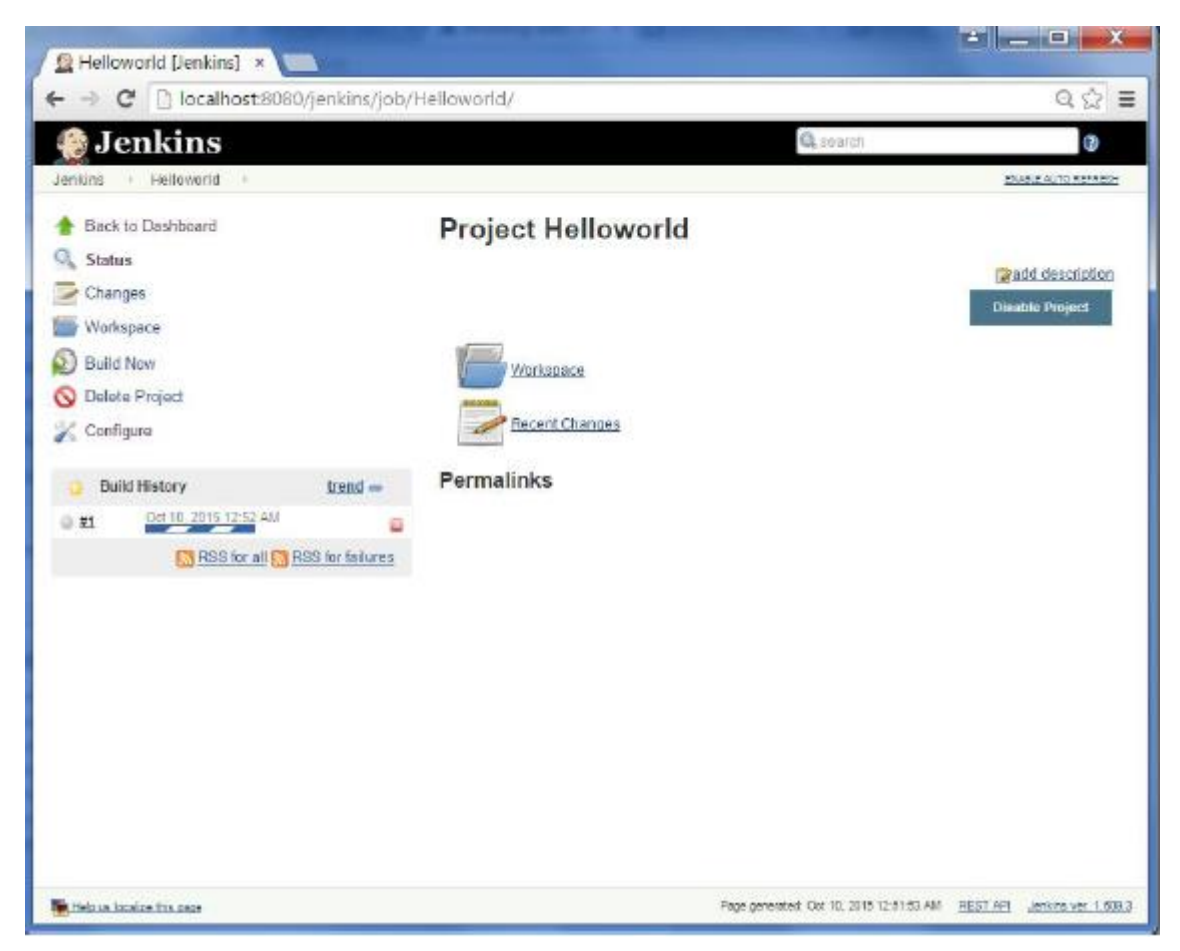

Step 9 - Once the build is completed, a status of the build will show if the build was successful or not. In our case, the following build has been executed successfully. Click on the #1 in the Build history to bring up the details of the build.

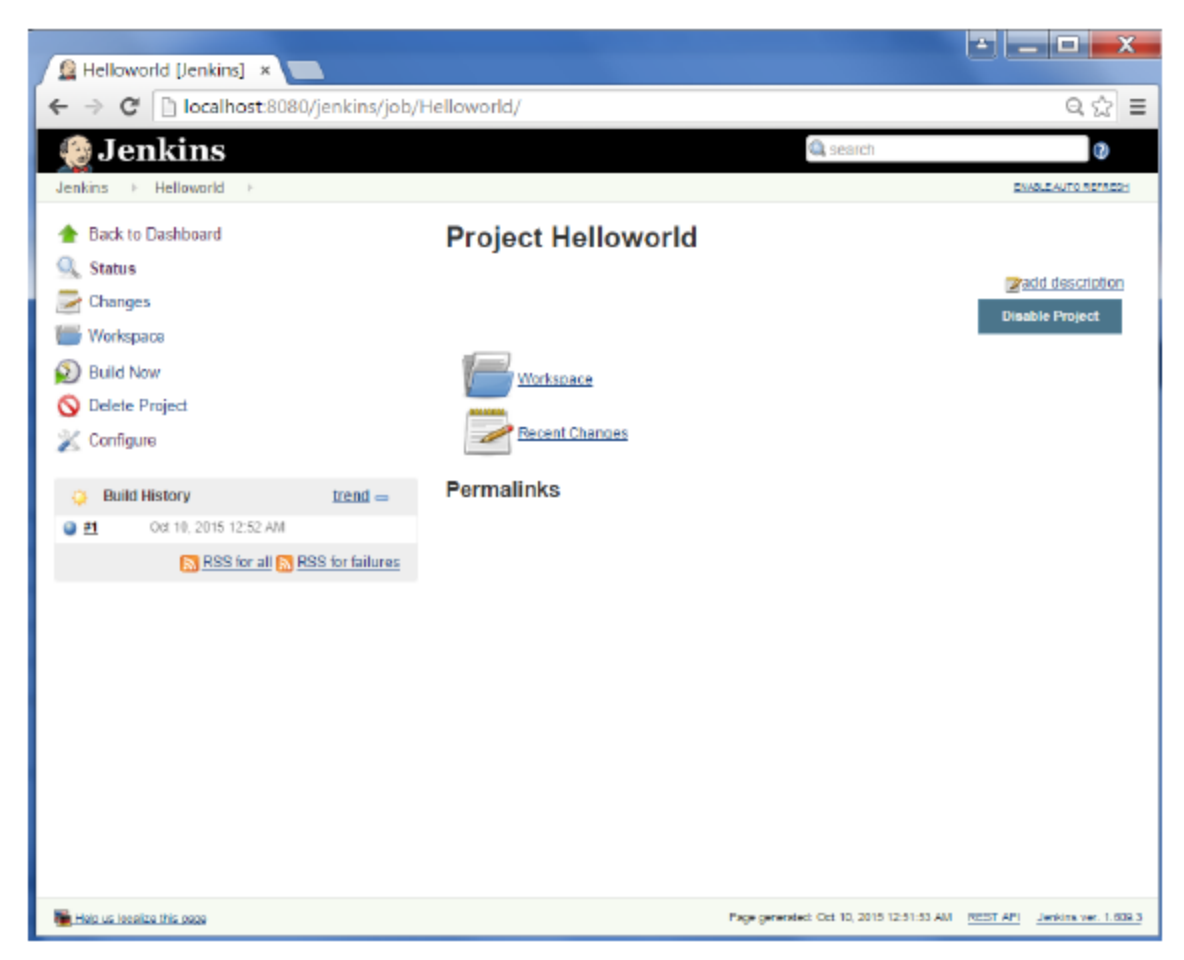

Step 10 - Click on the Console Output link to see the details of the build

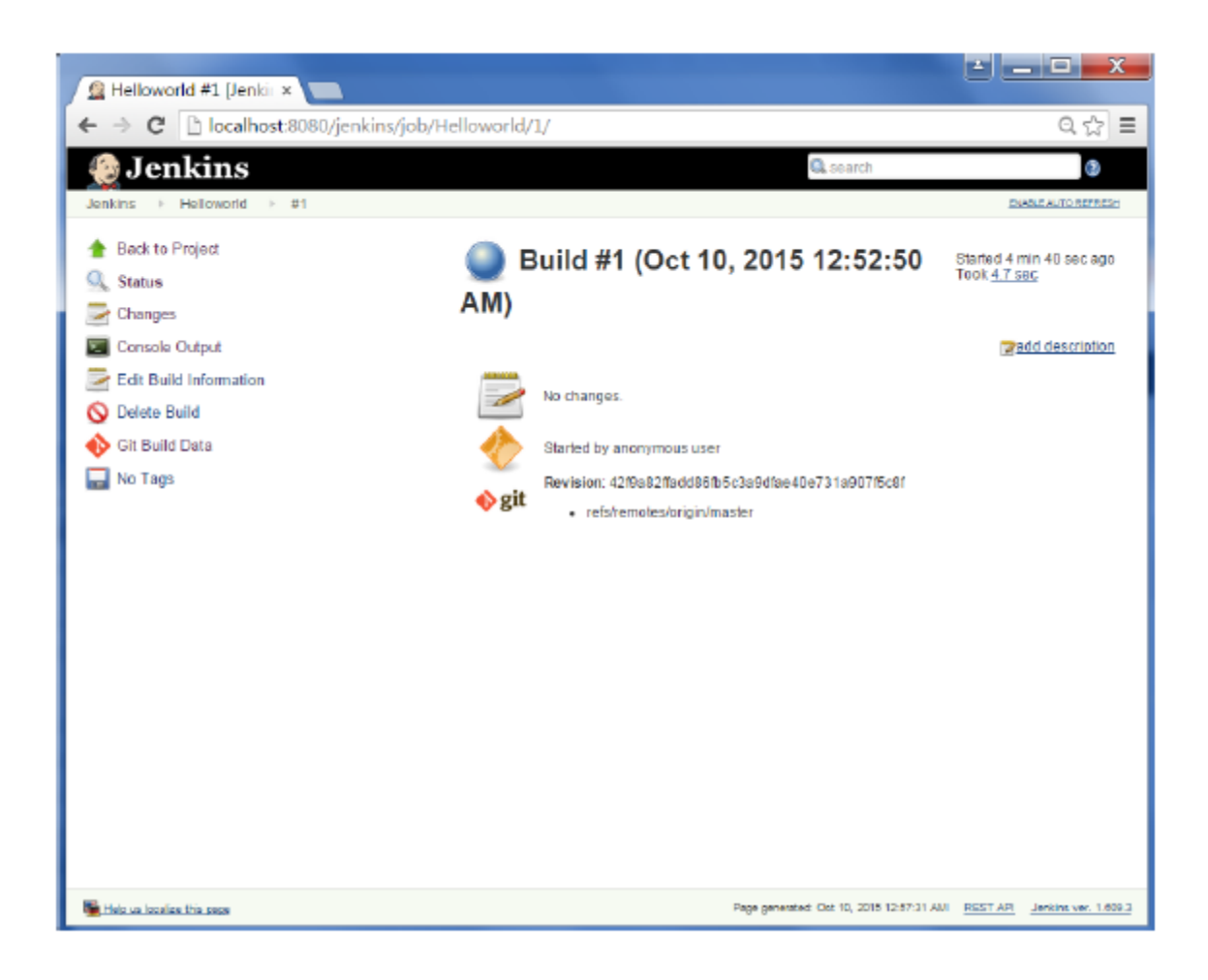

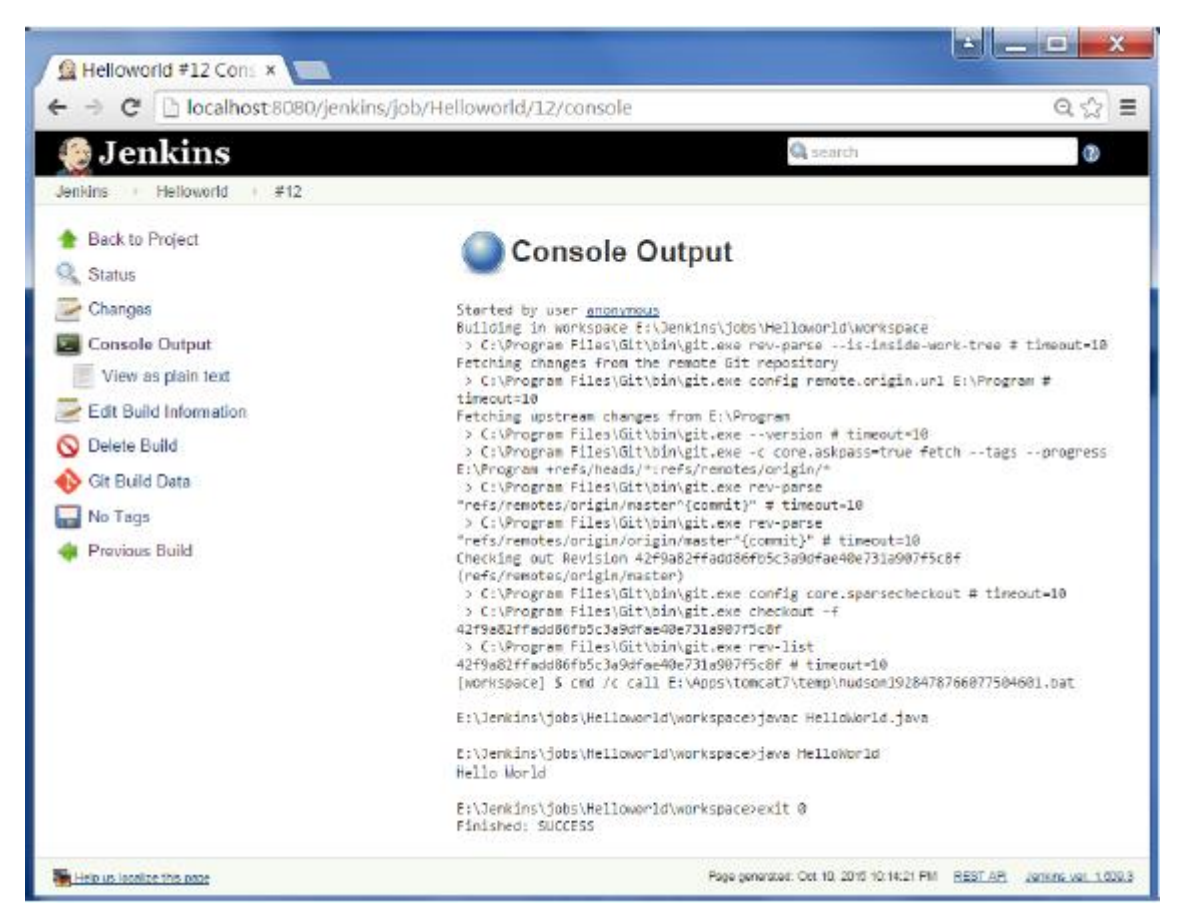

Apart from the steps shown above there are just so many ways to create a build job, the options available are many, which what makes Jenkins such a fantastic continuous deployment tool.

Jenkins, the heart of DevOps, is a continuous integration tool that allows developers to integrate code into a shared repository at regular intervals. The usual practice is to trigger a build as soon as the code is committed to the repository.

If you're worried about Jenkins replacing Hudson, we can assure you that Hudson is still available as a managed project by Oracle. In fact, Jenkins was forked from the Hudson source code and later began to be supported by the open community.

The common process of Jenkins involves the following 3 steps:

- Developers make changes to the code and commit it to their repository
- Jenkins picks up the code and later runs builds and any tests that may be required
- As a post step, notifications can be triggered, logs can be checked, or any other cleaning job can take place

Any event mapped above, is taken care of by a Jenkins job. A Jenkins job is simply a process that runs on Jenkins server to provide the above mentioned functionality.

If you're new to Jenkins, we're going to help you understand the basics of the Jenkins pipeline, along with the functionality aspect of Jenkins.

What is Jenkins Pipeline?

Jenkins pipeline allows us to define a complete list of events that happen in the code lifecycle. Starting from the build, to testing and deployment.

We can use a set of plugins that help in the implementation of certain processes as a continuous delivery pipeline. Where pipelines are defined using code by using groovy language to define the processes that would run in the pipeline.

To implement pipeline as code, a Jenkins file needs to be present at the project's root repository.

Jenkins file supports two different syntax:

- Declarative
- Scripted

Declarative pipeline was a recent release and provides better syntax support over the scripted pipelines.

Why should you use Jenkins pipeline?

- Pipeline can be run in a loop.
- It supports larger projects that may involve a high CPU job, provided the Jenkins infrastructure is scalable enough to support it.
- Since Jenkins pipeline is written in code, any number of users can use it as a template, modify it and run customized tests and processes.

- Multiple jobs can be run in parallel.
- Jenkins Pipeline is robust. Pipeline can automatically be resumed from it might have stopped for any reason.

Understanding the pipeline

- PipelineA user-defined block, which contains all the processes such as build, test, deploy, etc. All the stages and steps are defined in this block.
- NodeThe node is a machine on which Jenkins runs. A node block is used in scripted pipeline syntax.
- StageThis block contains a series of steps in a pipeline. i.e., build, test, deploy processes on a stage.

Let us see an example for multiple stages, where each stage performs a specific task:

```
pipeline {
    agent any
    stages {
        stage ('Build') {
            ...
        }
        stage ('Deploy') {
            ...
        }
        stage('Monitor'){
            ...
        }
    }
}
```

Multiple Stages in Jenkins pipeline

• StepA step is a single task that executes a particular process at a defined time. A pipeline involves steps defined within a stage block.

```
pipeline {
   agent any
   stages {
      stage ('Build') {
        steps {
           echo 'Running build phase...'
        }
      }
}
```

Single step in Jenkins pipeline

Defining a Jenkins pipeline

The following steps run smoothly once you have the initial configuration and installations complete for Jenkins.

For Jenkins Pipeline, install the Pipeline plugin Go to Manage Jenkins > Manage Plugins > Available section > Search Pipeline.

If you are already installed Pipeline It will display in the Installed section.

Create a new project with the Pipeline.

Go to Jenkins Home > New Item > Create Project with Pipeline After creating Pipeline Project the following window should appear:

| Pipeline   |                                             |  |   |   |
|------------|---------------------------------------------|--|---|---|
| Definition | Pipeline script                             |  | • |   |
|            | Pipeline script<br>Pipeline script from SCM |  | 6 | 0 |
|            |                                             |  |   |   |
|            |                                             |  |   |   |
|            |                                             |  |   |   |
|            | Use Groovy Sandbox                          |  |   | Ð |
|            | Pipeline_Syntax                             |  |   |   |
| Save       | Apply                                       |  |   |   |

Create project with Jenkins Pipeline

This is where we write pipeline code.

The two options seen in the image are as follows:

- Pipeline ScriptWrite the Pipeline directly on Jenkins.
- Pipeline Script from SCMWrite Jenkinsfile and upload it on any SCM and then use it from that repository.

## **Jenkins Scripted Pipeline**

Jenkins pipelines are traditionally written as scripted pipelines. Ideally, the scripted pipeline is stored in the Jenkins webUI as a Jenkins file. The end-to-end scripted pipeline script is written in Groovy.

- ✓ It requires knowledge of Groovy programming as a prerequisite.
- ✓ The Jenkinsfile starts with the word **node**.
- ✓ Can contain standard programming constructs like if-else block, try-catch block, and so on.

```
Sample Scripted Pipeline node
```

```
stage('Stage 1')
echo 'hello'
```

What Is Jenkins Declarative Pipeline?

The Declarative Pipeline subsystem in Jenkins Pipeline is relatively new, and provides a simplified, opinionated syntax on top of the Pipeline subsystems.

- The latest addition in Jenkins pipeline job creation technique.
- Jenkins declarative pipeline needs to use the predefined constructs to create pipelines. Hence, it is not flexible as a scripted pipeline.
- A Jenkinsfile starts with the word **pipeline**.

Jenkins declarative pipelines should be the preferred way to create a Jenkins job, as they offer a rich set of features, come with less learning curve, and there are no prerequisites to learn a programming language like Groovy just for the sake of writing pipeline code.

We can also validate the syntax of the declarative pipeline code before running the job. It helps to avoid a lot of runtime issues with the build script.

Our First Declarative Pipeline

```
pipeline
agent any
stages
stage('Welcome Step')
steps
echo 'Welcome to LambdaTest'
```

We recommend VS Code IDE for writing Jenkins pipeline scripts, especially when creating Jenkins Declarative pipeline examples.

Running Your First Declarative Pipeline

Now that you are well-acquainted with the Jenkins pipeline's basics, it's time to dive deeper. In this section, we will learn how to run a Jenkins declarative pipeline.

Let us run our Jenkins declarative pipeline step by step.

**Step 1:** Open Jenkins home page (http://localhost:8080 in local) & click on **New Item** from the left side menu.

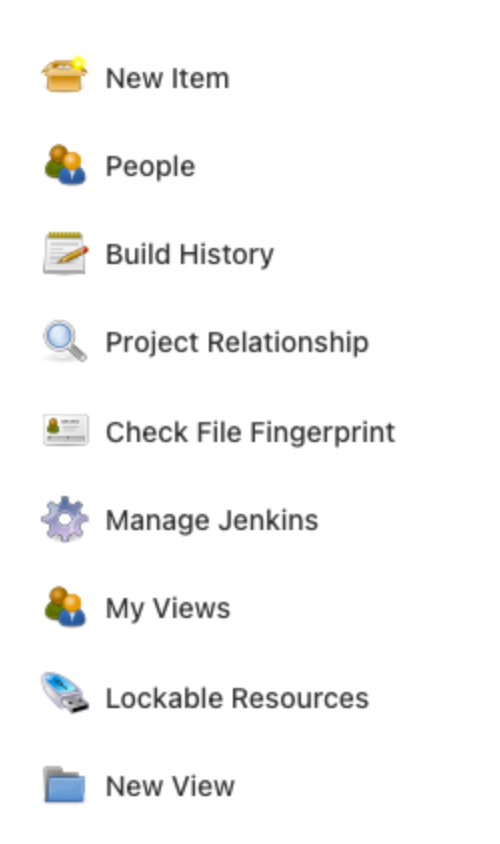

Step 2: Enter Jenkins job name, choose the style as Pipeline, and click OK.

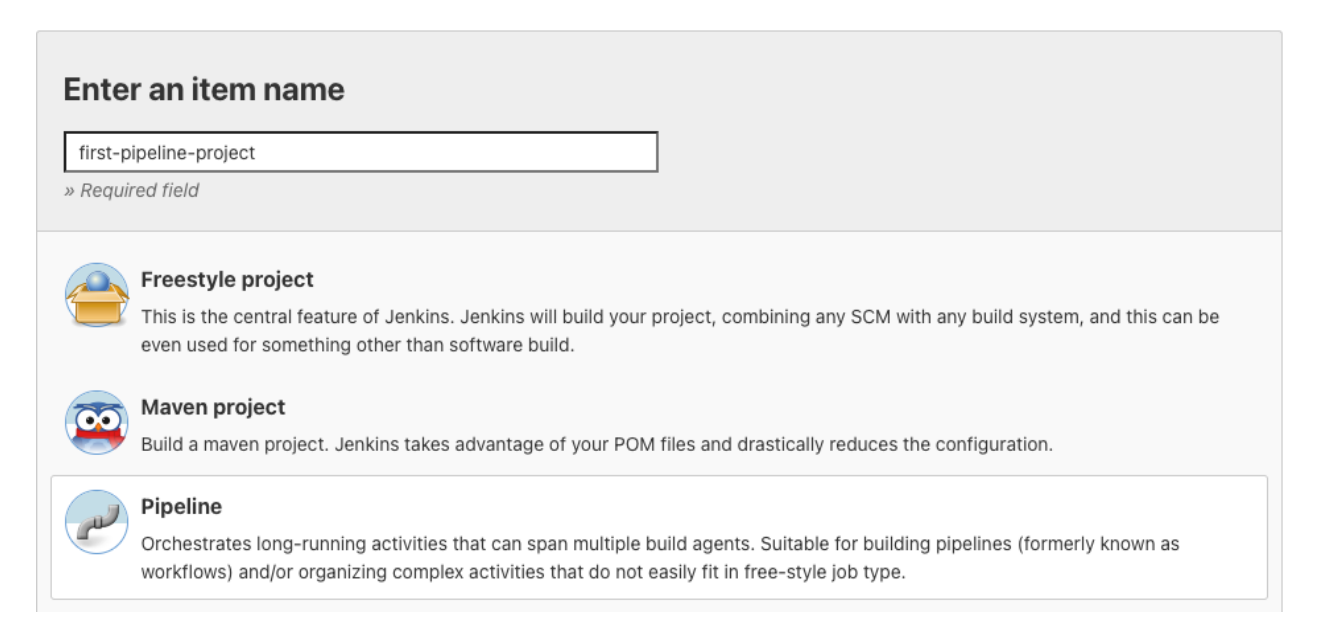

| General    | Build Triggers | Advanced Project Options Pipeline                                                                          | Advanced |  |
|------------|----------------|----------------------------------------------------------------------------------------------------|----------|--|
| Pipeline   |                |                                                                                                    |          |  |
| Definition | Pipeline scrip |                                                                                                    | ~        |  |
|            | Script         | <pre>&gt; pipeline  {     agent any     stages {         stage('Welcome Step') {             steps {</pre> |          |  |
|            |                | Jse Groovy Sandbox                                                                                         |          |  |

**Step 3:** Scroll down to the **Pipeline** section and copy-paste your first Declarative style Pipeline code from below to the script textbox.

Step 4: Click on the Save button and click on Build Now from the left side menu.

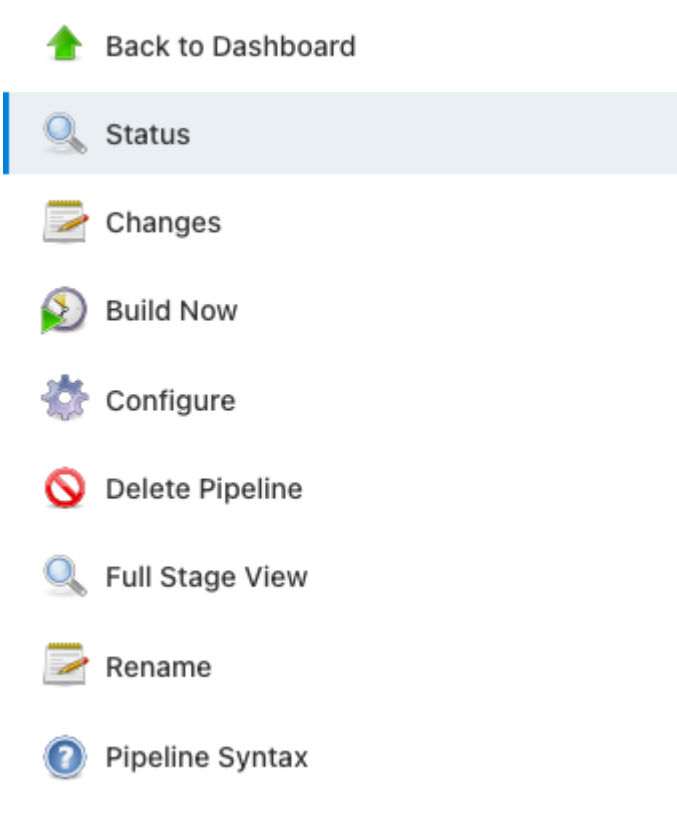

We can see the build running stage by stage in **Stage** View.

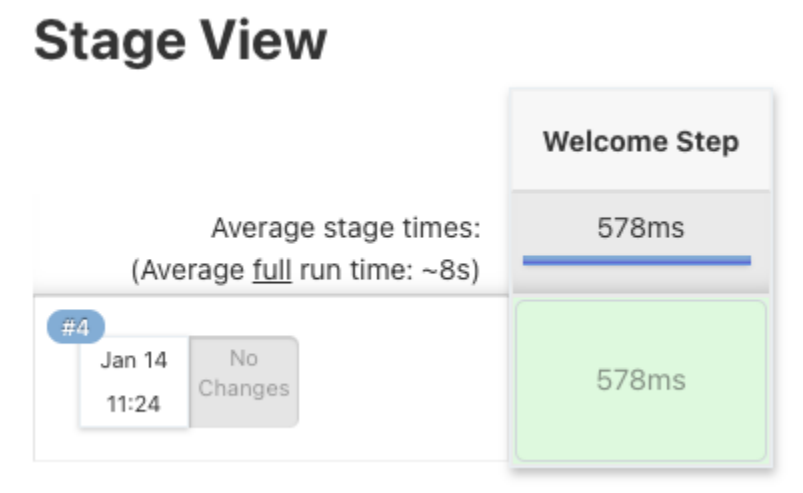

**Step 5:** To check logs from Build Job, click on any stage and click on the **check logs** button. Or you can use the **Console Output** from the left side menu to see the logs for the build.